# MikroKopter LiveView

## Dokumentation

### Allgemein

MK-LiveView wurde mit der Absicht erstellt, relevante Telemetriedaten des Mikrokopters übersichtlich auf dem Bildschirm darzustellen.

Die Daten werden hierbei mittels einer seriellen Verbindung zwischen dem PC und dem Debug-Anschluss des Mikrokopters übertragen.

Das Programm wurde vornehmlich für die Kommunikation mit der Navi-Ctrl optimiert, kann aber auch zur alleinigen Anzeige der Daten der Flight-Ctrl verwendet werden.

Zum Zeitpunkt der Programmerstellung hatte die verwendete Firmware des Mikrokopters folgende Versionen:

| Flight-Ctrl:                                        | V2.14c                      |  |  |  |  |  |
|-----------------------------------------------------|-----------------------------|--|--|--|--|--|
| Navi-Ctrl:                                          | V2.14e                      |  |  |  |  |  |
| BL-Ctrl:                                            | V1.10                       |  |  |  |  |  |
| Die Software wurde auf folgender Hardware getestet: |                             |  |  |  |  |  |
| Flight-Ctrl:                                        | V2.2 (V2.1 mit ACC upgrade) |  |  |  |  |  |
| Navi-Ctrl:                                          | V2.0                        |  |  |  |  |  |

BL-Ctrl: V3.0

Das Programm wurde mit VisualStudio 2015 in C# erstellt.

Zur Umsetzung hat wesentlich das "Mikrokopter Serial Control Tutorial" (<u>http://hdl.lib.byu.edu/1877/2747</u>) von John C. Macdonald beigetragen, der ein Projekt zur Steuerung eines Mikrokopters mittels PC in C# erstellt und dokumentiert hat.

## Anzeige und Bedienung

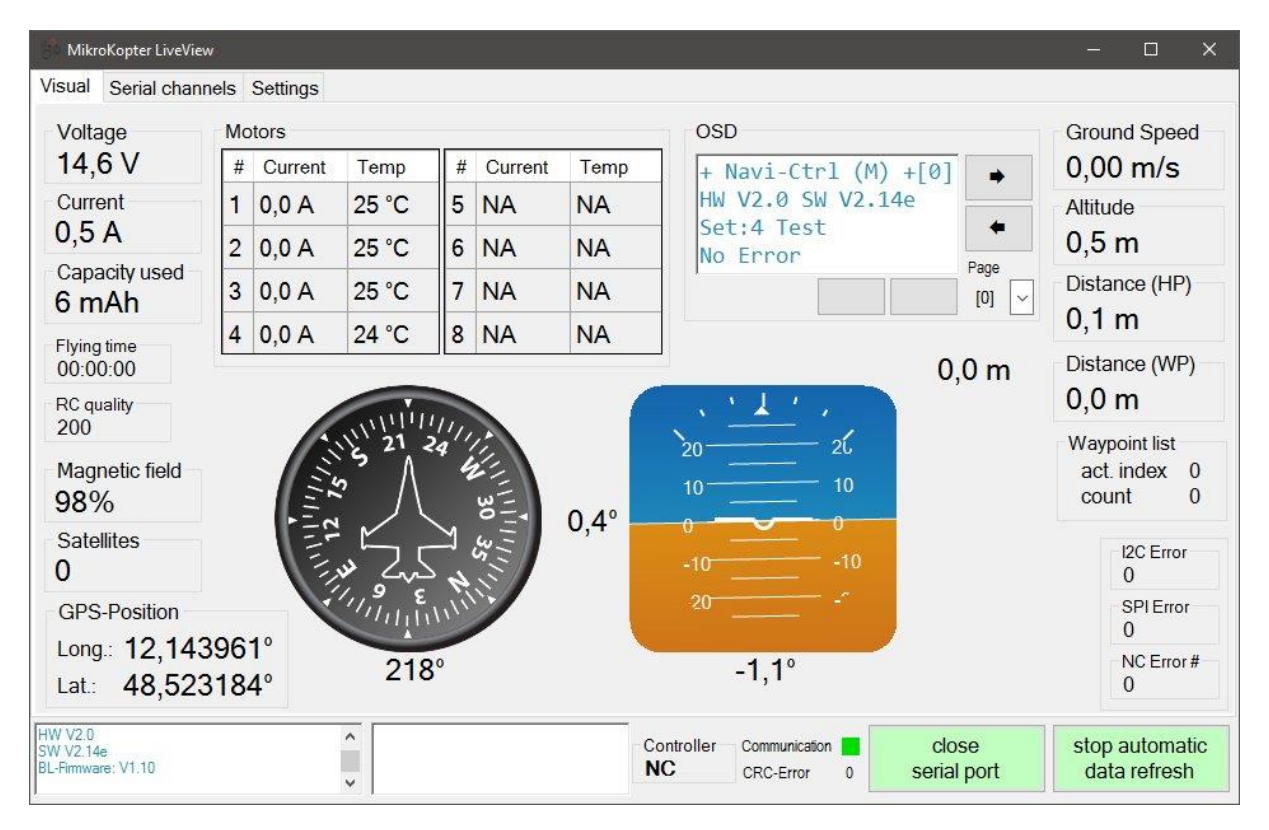

Das Startfenster im Tab "Visual" dient zur Anzeige der Telemetriedaten.

Ist keine Navi-Ctrl vorhanden, oder die Flight-Control angewählt, werden die nicht verfügbaren Daten als "NA" angezeigt.

Die Ströme und Temperaturen der BL-Ctrl können momentan auch nur über die Navi-Ctrl abgerufen werden.

In der unteren Leiste befindet sich links ein Logfenster mit allgemeinen Nachrichten des aktiven Controllers und des Programms.

Rechts daneben werden Störmeldungen des Kopters angezeigt.

Der Button rechts daneben öffnet oder schließt die serielle Schnittstelle (open / close serial port)

Über den ganz rechten Button (Start / stop automatic refresh) wird zyklisch eine Anforderung der Daten an den Kopter gesendet.

Das OSD-Fenster beinhaltet die Texte und Daten des OSD wie im Mikrokopter Tool. Man kann hier wie gewohnt blättern oder über das Dropdown Menü direkt auf eine Menüseite springen.

| MikroKopter LiveView                       |                    |                                                           |                      | _              |                     | × |
|--------------------------------------------|--------------------|-----------------------------------------------------------|----------------------|----------------|---------------------|---|
| Visual Serial channels Settings            |                    |                                                           |                      |                |                     |   |
| Ch #1<br>Analog out 1 25                   | Ch #5              |                                                           |                      |                |                     |   |
| 0 127 254<br>Ch #2                         | 0 127 254<br>Ch #6 |                                                           |                      |                |                     |   |
| 2 20                                       | 6 60               |                                                           |                      |                |                     |   |
| 0 127 254                                  | 0 127 254          |                                                           |                      |                |                     |   |
| Ch #3                                      | Ch #7              |                                                           |                      |                |                     |   |
| 3 30                                       | 7 70               |                                                           |                      |                |                     |   |
| 0 127 254                                  | 0 127 254          |                                                           |                      |                |                     |   |
| Ch #4                                      | Ch #8              |                                                           |                      |                |                     |   |
| 4 40                                       | 8 80               |                                                           |                      |                |                     |   |
| 0 127 254                                  | 0 127 254          |                                                           |                      |                |                     |   |
| HW V2.0<br>SW V2.14e<br>BL-Firmware: V1.10 | •                  | Controller     Communication       NC     CRC-Error     0 | close<br>serial port | stop a<br>data | utomatic<br>refresh |   |

Auf der Seite "Serial channels" hat man die Möglichkeit bis zu 8 serielle Kanäle zu steuern.

Hierzu müssen die Kanäle zuerst im MK-Tool zugeordnet werden. Im Normalfall ordnet man die benötigten seriellen Kanäle einem der 8 Potis auf der Seite Kanäle zu:

| S Paramete | rsatz 3 : Easy  |           |         |           |            |                   |                     |                  |
|------------|-----------------|-----------|---------|-----------|------------|-------------------|---------------------|------------------|
| Kanäle     | Konfiguration   | Stick     | L       | ooping    | Höhe       | Kame              | ra Navi-(           | Ctrl Navi-Ctrl 2 |
| Ausgänge   | Verschieder     | nes Gy    | ro      | Benutzer  | Achsko     | pplung            | Mixer-SET           | UP Easy Setup    |
| Funktion   | Kanal           | Funktion  | Kan     | al        |            |                   |                     |                  |
| GAS:       | 1 -             | POTI3:    | Ch 7    | •         |            | Channel           | 1 - 16:             |                  |
| GIER:      | 4 🗸             | POTI4:    | Ch 8    | •         | 127        | 0000              |                     |                  |
|            | 3 💌             | POTI5:    | Ch 9    | •         |            |                   |                     |                  |
| ROLL:      | 2 🔹             | POTI6:    | Ch 10   | •         |            |                   |                     |                  |
| POTI1:     | Ch 5 💌          | POTI7:    | Ch 11   | •         |            |                   |                     |                  |
| POTI2:     | Ch 6 💌          | POTI8:    | Ch 12   | 2 💌       | 1234<br>Se | 5678<br>rieller K | 901234<br>anal 1-12 | 156              |
| Motor-Sicl | herheitschalte  | r Ch 12   | •       |           |            |                   |                     |                  |
| Motor st   | art/stop -> Gas | 0 & Motor | Schalte | er AN/AUS |            |                   |                     |                  |
| Erweite    | erte Empfang    | sianalo   | rüfuna  |           |            |                   |                     |                  |
| Empfäng    | er wählen:      |           |         |           | 1 2 3      | 456               | 78901               | 1 2              |

Es gibt aber auch noch andere Funktionen, denen man einen Seriellen Kanal zuordnen kann... einfach mal schauen.

Als Anwendungsmöglichkeit könnte man zum Beispiel das Timing des Analogausgangs steuern.

#### **MK-LiveView**

#### Dokumentation

| MikroKopter LiveView                               |                                           | >                                                                                                    | < |  |
|----------------------------------------------------|-------------------------------------------|----------------------------------------------------------------------------------------------------|---|--|
| Visual Serial channels Settings                    |                                           |                                                                                                    |   |  |
| AngleNick 3<br>AngleRoll -9                        | Serial connection                         |                                                                                                    |   |  |
| AccNick 6<br>AccRoll -5<br>Attrude [0 1m] 0        | switch to FC                              | refresh Open                                                                                          | ] |  |
| FC-Flags 0<br>NC-Flags 1                           | switch to NC                              | Close                                                                                                 | ] |  |
| Voltage (0.1V) 146<br>Current (0.1A) 5             |                                           | Status open                                                                                           |   |  |
| GPS Data 594<br>CompassHeading 219                 | Version                                   | Port Name COM3 ~                                                                                      |   |  |
| Give Heading 221<br>SPI Error 0<br>CPS CPC Error 0 |                                           | Baud Rate 57600                                                                                       | ] |  |
| 12C Error 0<br>12C Okay 5953                       | Reset                                     | Data Bits 8                                                                                           | ] |  |
| 16 0<br>17 0                                       |                                           | Stop Bits One ~                                                                                       | ] |  |
| 18 0<br>19 0<br>FathMannet (%) 99                  |                                           | Parity None ~                                                                                         |   |  |
| Ground Speed 0<br>N Speed 0                        | onetime query                             | timings auto update (ms)<br>debug values 100 ♀ ☑<br>Nav-CTRL values 800 ♀ ☑<br>BL-CTRL values 900 ♀ ☑ |   |  |
| E Speed 0<br>Magnet X 164<br>Magnet Y -202         | read debug data                           |                                                                                                    |   |  |
| Magnet Z -430<br>Distance N 0                      | read Navi Data                            |                                                                                                    |   |  |
| Distance E 0<br>-GPS Nick 0<br>-GPS Roll 0         |                                           |                                                                                                    |   |  |
| Used Sats 0                                        | read BLGtri                               | OSD values 850 ∨ ☑                                                                                    |   |  |
| HW V2.0<br>SW V2.14e<br>BL-Firmware: V1.10         | Controller Communication   NC CRC-Error 0 | close stop automatic data refresh                                                                     |   |  |

Im dritten Tab "Settings" können Einstellungen zur seriellen Schnittstelle und dem zyklischen Datenabruf gemacht werden.

Im Fenster links werden alle Analogdaten des aktuellen Controllers angezeigt.

Bei der seriellen Schnittstelle sollte nur, wenn nötig, der verbundene Port angepasst werden. Die anderen Einstellungen sollten bis auf weiteres so passen.

Mit dem Button "refresh portlist" kann man die Seriellen Schnittstellen nochmals einlesen, falls zum Beispiel in der Zwischenzeit ein USB-Adapter angeschlossen wurde, über welchen die Kommunikation stattfinden soll.

Bei den Timings für das Autoupdate der Daten können die Zyklen in denen der Kopter-Controller die Daten sendet eingestellt werden. Die abzufragenden Datenstrukturen können auch ganz deaktiviert werden.

Mit den Timings sollte man vorsichtig sein, da sie zum einem den Prozessor des Kopters unnötig belasten können wenn sehr kurze Intervalle gewählt werden. Zum anderen wird auch der Anzeigefluss gestört, wenn zu oft große Datenpakete wie das OSD-Menü abgerufen werden.

Aber am besten man probiert es aus – es ist sicherlich auch vom eigenen Rechner abhängig wie schnell die Daten ausgewertet und angezeigt werden können.

(Für eine flüssige Anzeige des Horizonts und des Kompasses sollte das Timing für die debug Werte auf 100 ms eingestellt sein).

Mit den Buttons "switch to FC" und "switch to NC" kann man, wie der Name schon sagt, den aktiven Controller für den Datenabruf setzen. (wie auch im MK-Tool) Im Flug habe ich das noch nicht getestet – es könnte aber sein, dass der Kopter nicht so ,freundlich' reagiert – also bitte Vorsicht walten lassen.

",Reset" macht einen Warmstart des Controllers – meines Wissens ist die Funktion während des Flugs gesperrt – ich würde es aber nicht unbedingt darauf ankommen lassen...

Mit "onetime query" kann man die entsprechenden Datenstrukturen einmalig anfordern.

Da aber eine Anforderung beim Controller für 4 Sekunden ,abonniert' wird, kommen die Daten auch 4 Sekunden lang.

### Sonstiges

Zusätzliche Software:

"Avionic Instrument Controls" von Chootair (http://www.codeproject.com/Articles/27411/C-Avionic-Instrument-Controls)

Hier habe ich mich des Codes für die Kompassanzeige bedient – der Kompass selber wurde mit Google Bildsuche und Gimp erstellt.

"Artificial horizon" von Tom Pycke (<u>http://tom.pycke.be/mav/100/artificial-horizon</u> ) Sehr schön gemacht!

Und natürlich die Quellen zum **"Mikrokopter Serial Control Tutorial"** (<u>http://hdl.lib.byu.edu/1877/2748</u>)